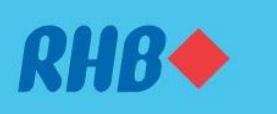

### Gunakan DuitNow Auto Debit untuk lakukan bayaran

Make payments to merchants automatically without worry. Buat bayaran kepada peniaga secara automatic tanpa risau.

### This feature is only available on RHB Online Banking website.

Fungsi ini hanya tersedia melalui laman web RHB Online Banking.

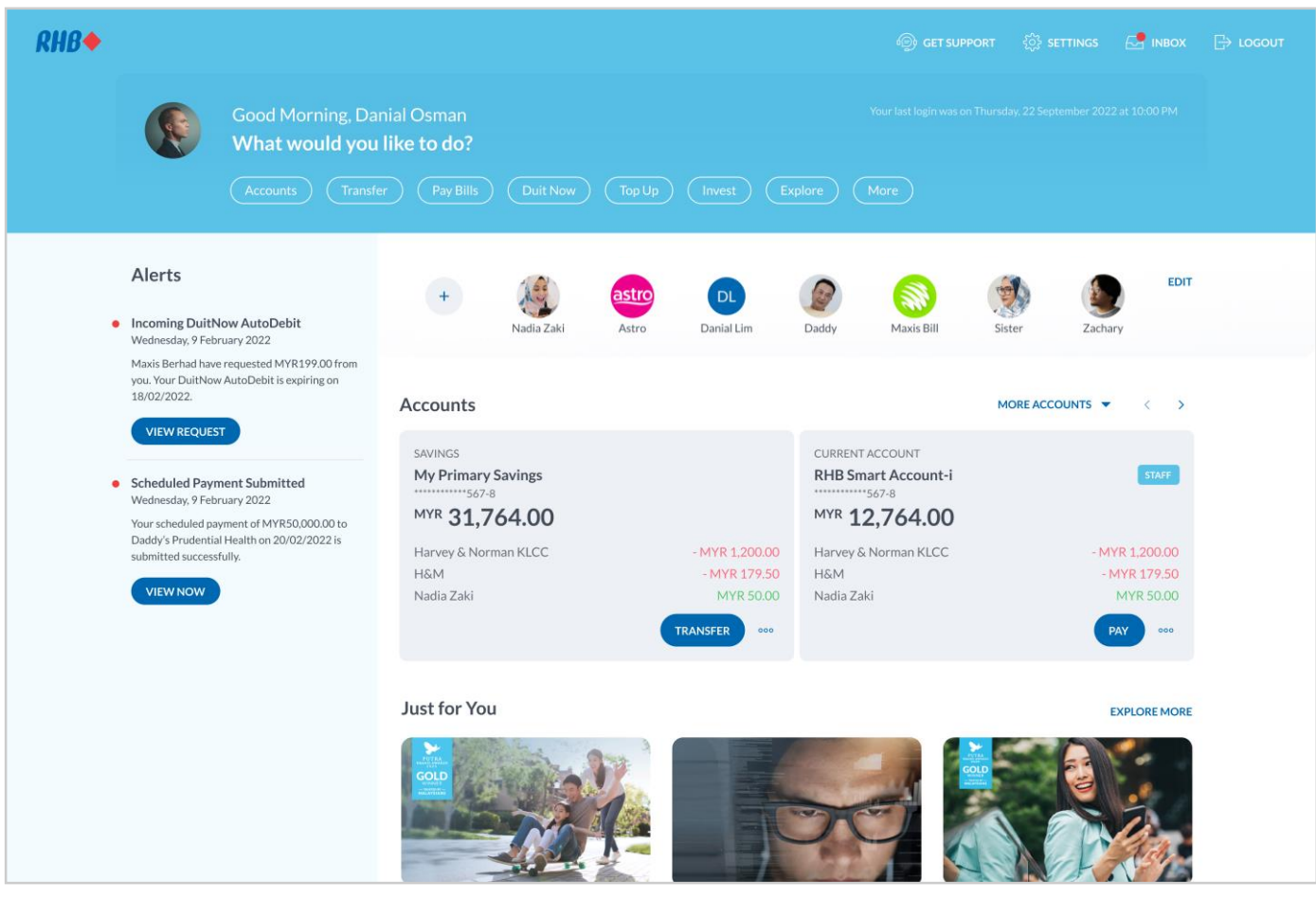

## Step 1

Log in to RHB Online Banking and click 'More' at the top.

#### Langkah 1

Log masuk ke RHB Online Banking dan tekan 'More' di bahagian atas.

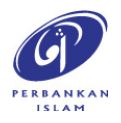

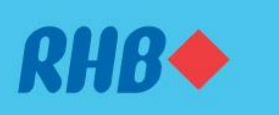

Gunakan DuitNow Auto Debit untuk lakukan bayaran

Make payments to merchants automatically without worry. Buat bayaran kepada peniaga secara automatic tanpa risau.

This feature is only available on RHB Online Banking website. Fungsi ini hanya tersedia melalui laman web RHB Online Banking.

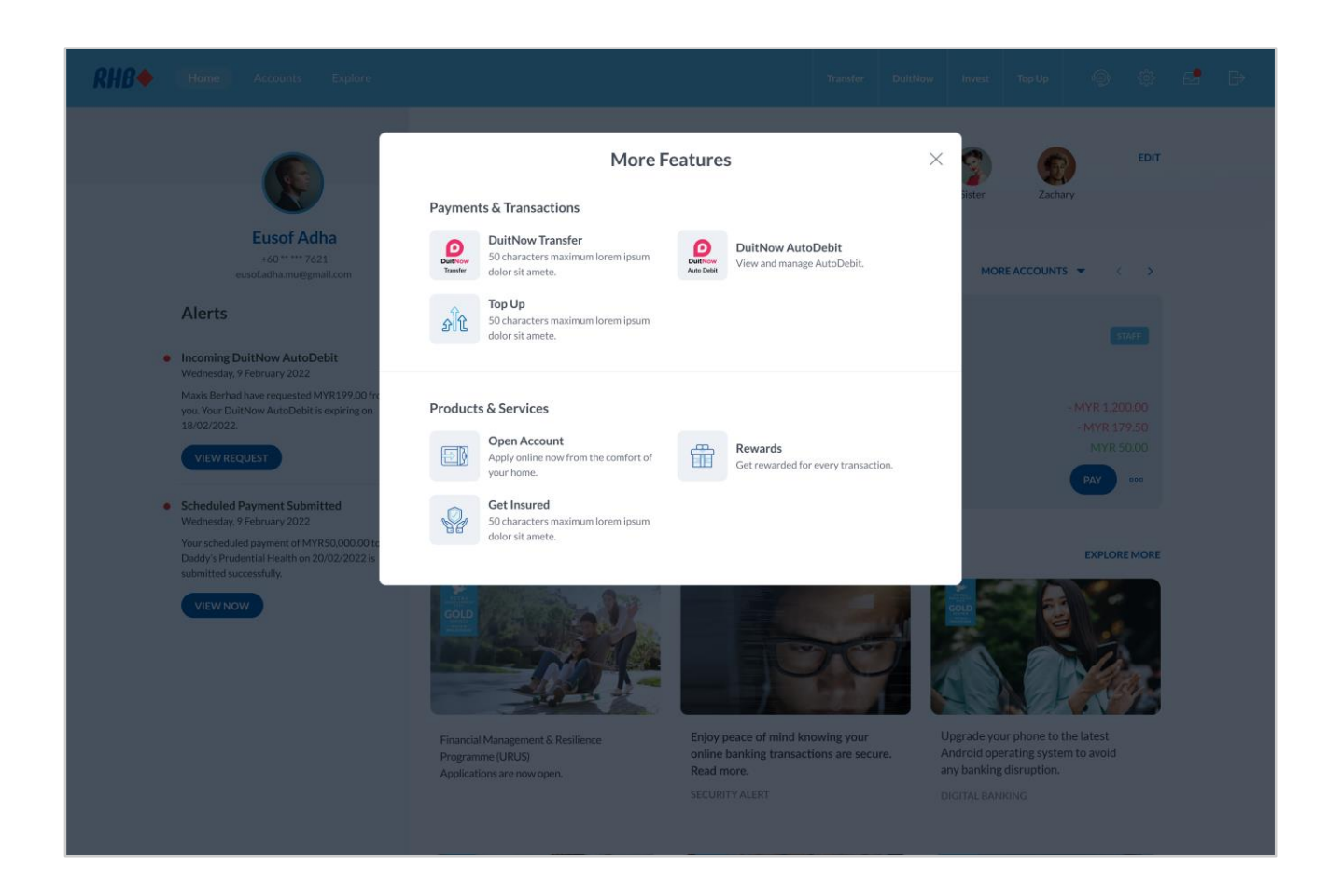

### **Step 2** Select 'DuitNow AutoDebit' to proceed.

### Langkah 2 Pilih 'DuitNow AutoDebit' untuk teruskan transaksi.

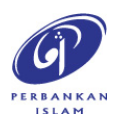

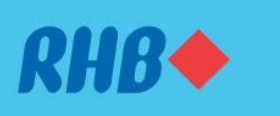

### Gunakan DuitNow Auto Debit untuk lakukan bayaran

Make payments to merchants automatically without worry. Buat bayaran kepada peniaga secara automatic tanpa risau.

This feature is only available on RHB Online Banking website.

| Fungsi ini hanya tersedia melalui laman web RHB Online Bankin | g. |
|---------------------------------------------------------------|----|
|---------------------------------------------------------------|----|

| <i>RHB</i> ♦ | Home Accounts Activity                      | Explore                                              | Transfer   | Request | Pay Bills | Invest   | More     | \$ | <b>.</b> | LOGOUT |
|--------------|---------------------------------------------|------------------------------------------------------|------------|---------|-----------|----------|----------|----|----------|--------|
|              | Profile<br>Account                          | ← Account<br>DuitNow AutoDebit                       |            |         |           |          |          |    |          |        |
|              | Personalisation<br>Security<br>Refer & Earn | Search Activity Pending Past Suspended Expired       |            | Q<br>>  |           |          |          |    |          |        |
|              | FAQ<br>Contact RHB<br>TERMS & CONDITION     | TM Berhad<br>Expiring 10 December 2023<br>Registered | MYR 188.00 | •       |           |          |          |    |          |        |
|              |                                             | Boost eWallet<br>Expired                             | MYR 88.00  |         |           |          |          |    |          |        |
|              |                                             |                                                      |            |         |           |          |          |    |          |        |
|              |                                             |                                                      |            |         |           |          |          |    |          |        |
|              |                                             |                                                      |            |         |           | REGISTER | AUTO DEE | ыт |          |        |

### Step 3

You may view all your DuitNow AutoDebit status. Click to view more details.

#### Langkah 3

Anda boleh melihat semua status DuitNow AutoDebit anda. Tekan untuk melihat butiran lanjut.

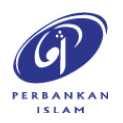

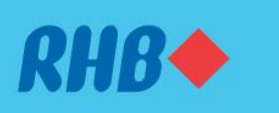

Gunakan DuitNow AutoDebit untuk lakukan bayaran

Make payments to merchants automatically without worry. Buat bayaran kepada peniaga secara automatic tanpa risau.

This feature is only available on RHB Online Banking website. Fungsi ini hanya tersedia melalui laman web RHB Online Banking.

#### Here are the guides to use the DuitNow AutoDebit feature on RHB Online Banking

- REGISTRATION (P. 5)
- ✤ EDIT (P. 12)
- DEACTIVATION & REACTIVATION (P. 15)
- ✤ <u>DELETION (P. 20)</u>

Berikut ialah panduan untuk menggunakan ciri DuitNow AutoDebit di RHB Online Banking

- PENDAFTARAN (P. 5)
- ✤ EDIT (P. 12)
- PENONAKTIFAN & PENGAKTIFAN SEMULA (P.15)
- PEMADAMAN (P. 20)

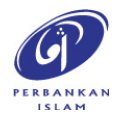

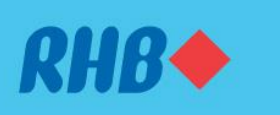

#### Gunakan DuitNow Auto Debit untuk lakukan bayaran

Make payments to merchants automatically without worry. Buat bayaran kepada peniaga secara automatic tanpa risau.

#### **1. REGISTRATION**

1. PENDAFTARAN

| <i>RHB</i> ♦ | Home Accounts Activity                                                                                         | Explore                                                                                                    | Transfer               | Request | Pay Bills | Invest   | More     | ي ي     | LOGOUT |
|--------------|----------------------------------------------------------------------------------------------------|----------------------------------------------------------------------------------------------------|------------------------|---------|-----------|----------|----------|---------|--------|
| KHB          | Home Accounts Activity Profile Account Personalisation Security Refer & Earn FAQ Contact RHB TERMS & CONDITION | Explore  C Account  DuitNow AutoDebit  Search Activity  Pending Past Suspended Expired  BLOCKED MERCHANTS  TM Berhad Expiring 10 December 2023  Ferifiered  Expired | Transfer<br>MYR 188.00 |         | Pay Bills | Invest   | More     | (Q) 6.4 | LOGOUT |
|              | LENNS & CONDITION                                                                                              | Registered<br>Boost eWallet Expired                                                                                                    | MYR 88.00              |         |           |          |          |         |        |
|              |                                                                                                    |                                                                                                    |                        |         |           | REGISTER | AUTO DEB | т       |        |

## **Step 4** Click on 'Register Auto Debit' to proceed with registration.

### **Langkah 4** Tekan 'Register Auto Debit' untuk teruskan dengan pendaftaran.

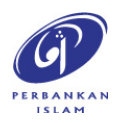

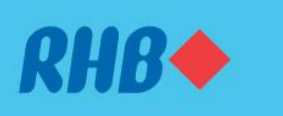

### Gunakan DuitNow Auto Debit untuk lakukan bayaran

Make payments to merchants automatically without worry. Buat bayaran kepada peniaga secara automatic tanpa risau.

- **1. REGISTRATION**
- 1. PENDAFTARAN

| RHB◆ | Select Merchant |   | × |
|------|-----------------|---|---|
|      | Maxi            | × |   |
|      | 1 result found. |   |   |
|      | MB Maxis Berhad |   |   |
|      |                 |   |   |
|      |                 |   |   |
|      |                 |   |   |
|      |                 |   |   |
|      |                 |   |   |
|      |                 |   |   |
|      |                 |   |   |
|      |                 |   |   |
|      |                 |   |   |
|      |                 |   |   |
|      |                 |   |   |

### Step 5

Choose which merchant to pay to by using the search bar and click on the merchant e.g. Maxis Berhad.

### Langkah 5

Pilih peniaga yang hendak dibayar dengan menggunakan bar carian dan tekan pada peniaga, contohnya Maxis Berhad.

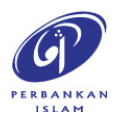

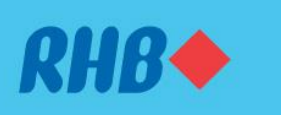

#### Gunakan DuitNow Auto Debit untuk lakukan bayaran

Make payments to merchants automatically without worry. Buat bayaran kepada peniaga secara automatic tanpa risau.

- **1. REGISTRATION**
- 1. PENDAFTARAN

| RHB◆ | Register DuitNow AutoDebit                                                                                                    | DuitNow                                                                                | > |
|------|----------------------------------------------------------------------------------------------------|----------------------------------------------------------------------------------------|---|
|      | Pay From<br>My Savings Account • 1234-5123-4512                                                                                                    | MYR 4,700.00                                                                           |   |
|      | Request From<br>Maxis Berhad                                                                                                    |                                                                                        |   |
|      | Amount in MYR<br>199.00                                                                                                    | Product ID<br>Maxis Home Fibre 30 Mbps                                                 |   |
|      | Recipient Reference<br>Maxis bill payment                                                                                                    | Frequency<br>Monthly                                                                   |   |
|      | Appears on recipient's statement. Start Date 7/12/2023                                                                                                    | End Date 7/12/2024                                                                     |   |
|      | Payment Details (Optional)<br>Maxis monthly payment bill                                                                                                    |                                                                                        |   |
|      | Remaining 114 characters.<br>Money withdrawn from your insured deposits is n<br>non-PIDM members and non-deposit products.<br>LEARN MORE<br>TERMS AND CONDITIONS<br>By submitting this, I confirm that I have read and a | io longer protected by PIDM if transferred to agreed to the coverage of PIDM and Terms |   |

## **Step 6** Fill in the requested details and click 'Set Up AutoDebit'.

### Langkah 6 Isikan maklumat yang diminta dan tekan 'Set Up AutoDebit'.

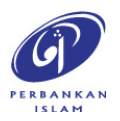

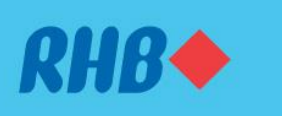

#### Gunakan DuitNow Auto Debit untuk lakukan bayaran

Make payments to merchants automatically without worry. Buat bayaran kepada peniaga secara automatic tanpa risau.

- **1. REGISTRATION**
- 1. PENDAFTARAN

| ← RHB◆        | DuitNow AutoDebit Review                        | DuitNow<br>AutoDebit                   |               |
|---------------|-------------------------------------------------|----------------------------------------|---------------|
|               | Pay From<br>My Savings Account • 1234-5123-4512 | MYR 4,700.00                           |               |
|               | Request From<br>Maxis Berhad                    |                                        |               |
|               | Account Number 274672345129                     |                                        |               |
|               | Amount<br>MYR 199.00                            | Product ID<br>Maxis Home Fibre 30 Mbps |               |
|               | Recipient Reference<br>Maxis bill payment       | Frequency<br>Monthly                   |               |
|               | Start Date<br>7 Dec 2023                        | End Date<br>7 Dec 2024                 |               |
|               | Payment Details<br>Maxis monthly payment bill   |                                        |               |
|               |                                                 |                                        |               |
|               |                                                 |                                        |               |
|               |                                                 |                                        |               |
| Total Payment |                                                 |                                        | CANCEL SUBMIT |

## **Step 7** Review the DuitNow AutoDebit registration and click 'Submit'.

### **Langkah 7** Semak maklumat pendaftaran DuitNow Auto Debit dan tekan 'Submit'.

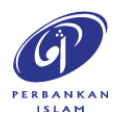

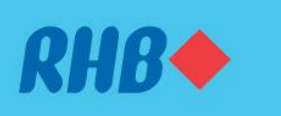

### Gunakan DuitNow Auto Debit untuk lakukan bayaran

Make payments to merchants automatically without worry. Buat bayaran kepada peniaga secara automatic tanpa risau.

- **1. REGISTRATION**
- 1. PENDAFTARAN

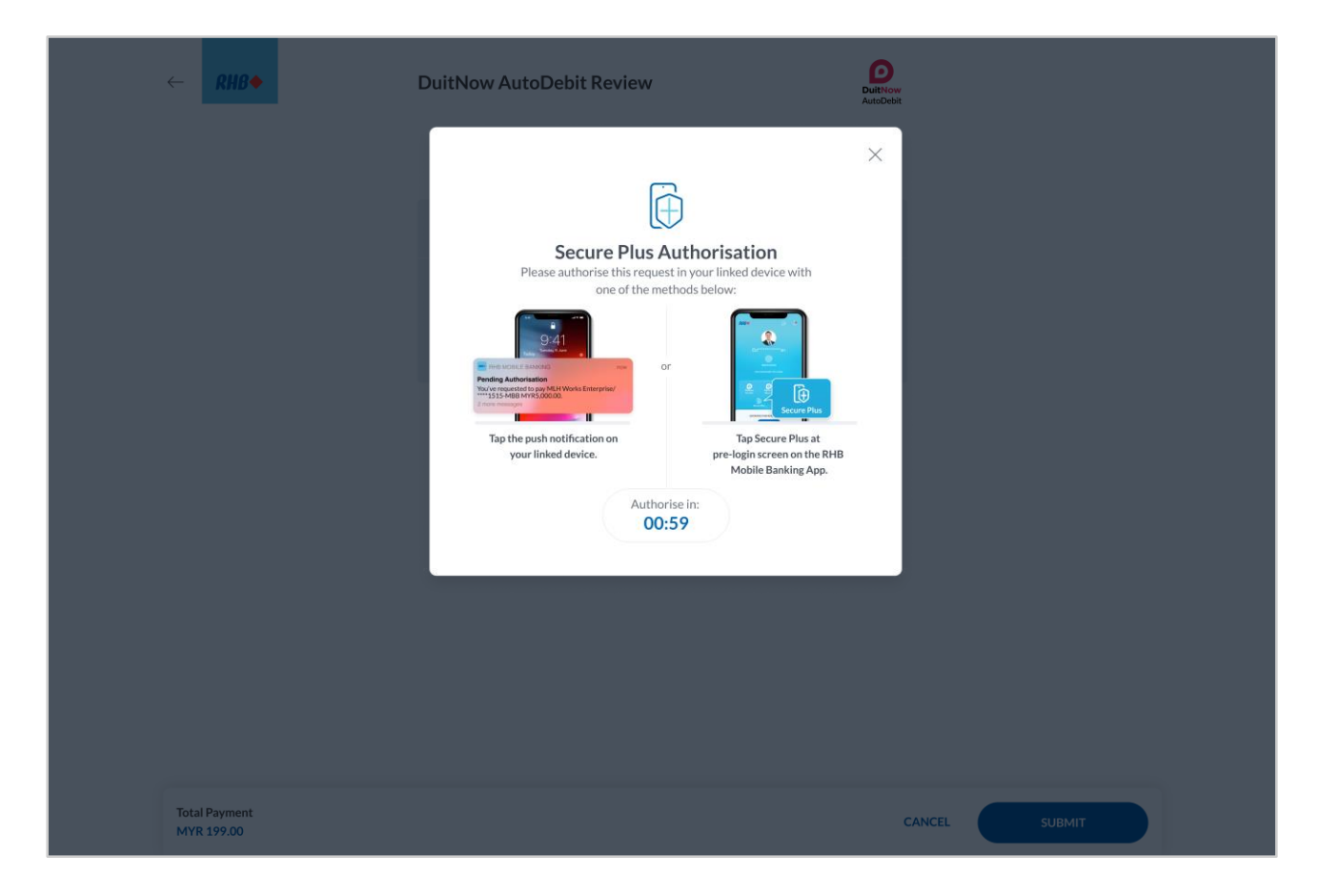

### Step 8

You will receive a RHB Secure Plus notification on your authorised device. If you don't receive any notification, click on the Secure Plus icon on the pre-login screen on your mobile app.

### Langkah 8

Anda akan menerima notis RHB Secure Plus pada peranti anda. Sekiranya anda tidak menerima apa-apa notis, tekan ikon Secure Plus pada laman log masuk di aplikasi mudah alih anda.

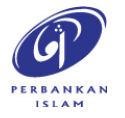

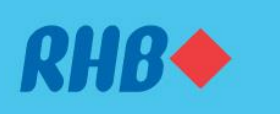

### Gunakan DuitNow Auto Debit untuk lakukan bayaran

Make payments to merchants automatically without worry. Buat bayaran kepada peniaga secara automatic tanpa risau.

#### 1. REGISTRATION 1. PENDAFTARAN

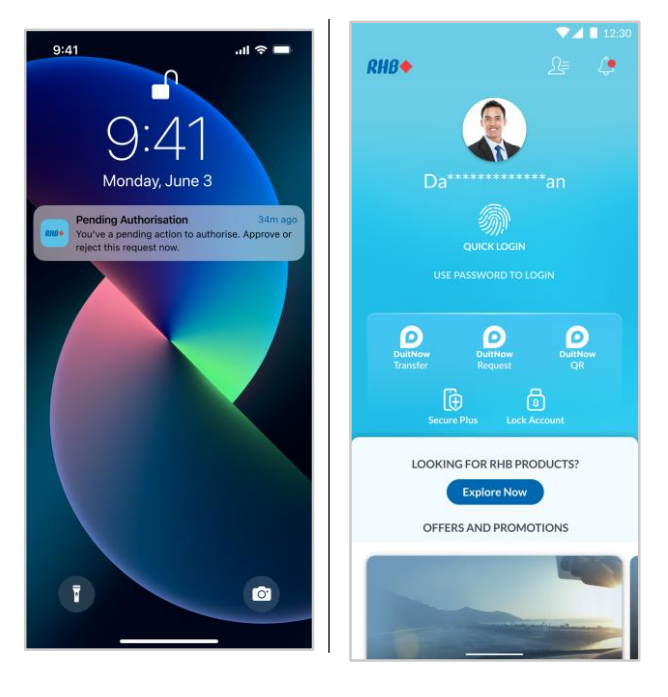

### Step 9

Tap on the Push Notification or the Secure Plus icon on the pre-login screen to approve the transaction.

### Langkah 9

Tekan notis yang anda terima atau ikon Secure Plus pada laman log masuk untuk sahkan transaksi.

|                            | ▼⊿ 🗎 12:30 |
|----------------------------|------------|
|                            |            |
| Request From               |            |
| Maxis Berhad               |            |
| Amount                     |            |
| MYR 199.99                 |            |
| Payment Reference          |            |
| Maxis bill payment         |            |
| Frequency                  |            |
| Monthly                    |            |
| Start Date                 |            |
| 7 Dec 2023                 |            |
| End Date                   |            |
| 7 Dec 2024                 |            |
| Payment Details            |            |
| Maxis monthly payment bill |            |
|                            |            |
|                            |            |
|                            |            |
|                            |            |
|                            |            |
|                            |            |
|                            |            |
|                            |            |
|                            |            |
|                            |            |
|                            |            |
| REJECT                     | )          |
|                            |            |
|                            |            |
|                            |            |

## Step 10

Click 'Approve' to authorise the transaction.

**Langkah 10** Tekan 'Approve' untuk sahkan transaksi.

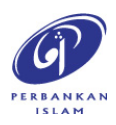

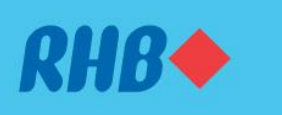

### Gunakan DuitNow Auto Debit untuk lakukan bayaran

Make payments to merchants automatically without worry. Buat bayaran kepada peniaga secara automatic tanpa risau.

- **1. REGISTRATION**
- 1. PENDAFTARAN

| RHB ◆          | Successfully Submitted<br>11:45AM Monday, 7 December 2023 | DuittNow<br>AutoDebit                 | ×              |
|----------------|-----------------------------------------------------------|---------------------------------------|----------------|
|                | <ul> <li>You've successfully submitted an auto</li> </ul> | debit to Maxis Berhad.                |                |
|                | Reference ID<br>112311ASD                                 |                                       |                |
|                | Pay From<br>My Savings Account • 1234-5123-4512           | MYR 4,700.00                          |                |
|                | Request From<br>Maxis Berhad                              |                                       |                |
|                | Account Number<br>274672345129<br>Max Amount              | Product ID                            |                |
|                | MYR 199.00<br>Recipient Reference                         | Maxis Home Fibre 30 Mbps<br>Frequency |                |
|                | Start Date<br>7 Dec 2023                                  | End Date<br>7 Dec 2024                |                |
|                | Payment Details<br>Maxis monthly payment bill             |                                       |                |
|                |                                                           |                                       |                |
| RETURN TO HOME |                                                           | REGISTER AUTODEBIT                    | VIEW AUTODEBIT |

### Step 11

You will receive a notification once your DuitNow AutoDebit has been successfully submitted to the merchant.

### Langkah 11

Anda akan menerima notis apabila DuitNow AutoDebit anda telah berjaya diserahkan kepada peniaga.

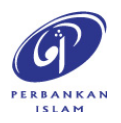

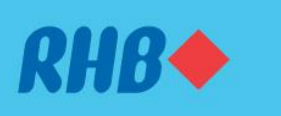

Gunakan DuitNow Auto Debit untuk lakukan bayaran

Make payments to merchants automatically without worry.

Buat bayaran kepada peniaga secara automatic tanpa risau.

2. EDIT 2. EDIT

| ← RHB◆ | TM Berhad                         |                                         |                |  |
|--------|-----------------------------------|-----------------------------------------|----------------|--|
|        | DUITNOW AUTODEBIT DETAILS         |                                         |                |  |
|        | Request From<br>TM Berhad         | Registered                              |                |  |
|        | Pay From<br>RHB Bank • ******1872 |                                         |                |  |
|        | Max Amount<br>MYR 188.00          | Payment Reference<br>Maxis bill payment |                |  |
|        | Frequency<br>Monthly              |                                         |                |  |
|        | Start Date<br>7 Dec 2023          | End Date<br>7 December 2024             |                |  |
|        |                                   |                                         |                |  |
|        |                                   |                                         |                |  |
|        |                                   |                                         |                |  |
|        |                                   |                                         |                |  |
|        |                                   |                                         |                |  |
|        |                                   |                                         |                |  |
| DELETE |                                   | DEACTIVATI                              | E EDIT DETAILS |  |

### Step 4

To edit your DuitNow AutoDebit details, click 'Edit Details'.

### **Langkah 4** Untuk mengedit butiran DuitNow AutoDebit anda, tekan 'Edit Details'.

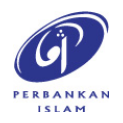

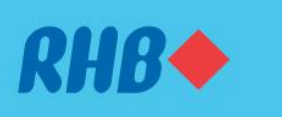

### Gunakan DuitNow Auto Debit untuk lakukan bayaran

Make payments to merchants automatically without worry.

Buat bayaran kepada peniaga secara automatic tanpa risau.

- 2. EDIT 2. EDIT
  - RHB Edit DuitNow AutoDebit Details My Savings Account • 1234-5123-4512 MYR 4,700.00 Request From TM Berhad Recipient Reference Maxis bill paymen Amount in MYR 188.00 Frequency Monthly 7/12/2024 Month -2024 Decembe Wed Sun Tue Fri Sat 3 5 7 11 12 8 10 13 21 15 16 17 18 19 20 22 23 24 25 26 27 28 29 30 SAVE

### Step 5

Fill in the details you would like to amend e.g. 'End Date' and click 'Save'.

### Langkah 5

Isikan butiran yang anda ingin meminda contohnya, 'End Date' dan tekan 'Save'.

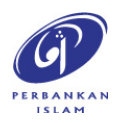

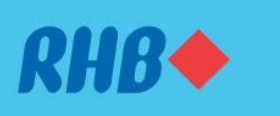

Gunakan DuitNow Auto Debit untuk lakukan bayaran

Make payments to merchants automatically without worry.

Buat bayaran kepada peniaga secara automatic tanpa risau.

| 2. | <b>EDIT</b> |
|----|-------------|
| 2. | EDIT        |

| ⊘ Suc                          | ccessful. You've successfully updated this auto debit details. |    |
|--------------------------------|----------------------------------------------------------------|----|
| DUITNOW AUTODEBIT D            | PETAILS                                                        |    |
| Request From<br>TM Berhad      | Registered                                                     |    |
| Pay From<br>RHB Bank • ******* | **1872                                                         |    |
| Max Amount<br>MYR 188.00       | Payment Reference<br>Maxis bill payment                        |    |
| Frequency<br>Monthly           |                                                                |    |
| Start Date<br>7 Dec 2023       | End Date<br>14 Dec 2024                                        |    |
|                                |                                                                |    |
|                                |                                                                |    |
|                                |                                                                |    |
|                                |                                                                |    |
|                                |                                                                |    |
|                                |                                                                |    |
| DELETE                         | DEACTIVATE EDIT DETAIL                                         | LS |

### Step 6

You will receive a notification once your DuitNow AutoDebit has been successfully edited.

### Langkah 6

Anda akan menerima notis apabila DuitNow AutoDebit anda telah berjaya diedit.

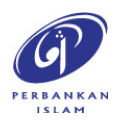

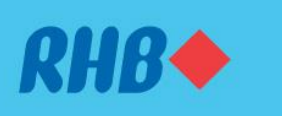

### Gunakan DuitNow Auto Debit untuk lakukan bayaran

Make payments to merchants automatically without worry. Buat bayaran kepada peniaga secara automatic tanpa risau.

- **3. DEACTIVATION**
- 3. PENONAKTIFAN

| ← RHB◆ | TM Berhad                         |                                         |  |
|--------|-----------------------------------|-----------------------------------------|--|
|        | DUITNOW AUTODEBIT DETAILS         |                                         |  |
|        | Request From<br>TM Berhad         | Registered                              |  |
|        | Pay From<br>RHB Bank • ******1872 |                                         |  |
|        | Max Amount<br>MYR 188.00          | Payment Reference<br>Maxis bill payment |  |
|        | Frequency<br>Monthly              |                                         |  |
|        | Start Date<br>7 Dec 2023          | End Date<br>7 December 2024             |  |
|        |                                   |                                         |  |
|        |                                   |                                         |  |
|        |                                   |                                         |  |
|        |                                   |                                         |  |
|        |                                   |                                         |  |
|        |                                   |                                         |  |

#### Step 4

To deactivate your DuitNow AutoDebit, click 'Deactivate'.

### **Langkah 4** Untuk menonaktifkan DuitNow AutoDebit anda, tekan 'Deactivate'.

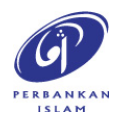

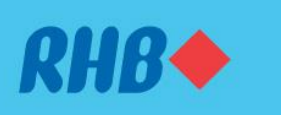

### Gunakan DuitNow Auto Debit untuk lakukan bayaran

Make payments to merchants automatically without worry. Buat bayaran kepada peniaga secara automatic tanpa risau.

- **3. DEACTIVATION**
- 3. PENONAKTIFAN

| ← RHB◆ | TM Berhad<br>ov<br>Deactivate Auto Debit<br>Are you sure you want to deactivate this auto debit? You'll be able to<br>reactivate it later. |                         |
|--------|----------------------------------------------------------------------------------------------------|-------------------------|
|        | NO YES                                                                                                    |                         |
| DELETE |                                                                                                    | DEACTIVATE EDIT DETAILS |

### **Step 5** Click 'YES' to proceed.

### **Langkah 5** Tekan 'YES' untuk teruskan transaksi.

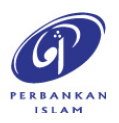

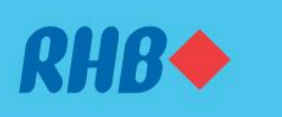

#### Gunakan DuitNow Auto Debit untuk lakukan bayaran

Make payments to merchants automatically without worry. Buat bayaran kepada peniaga secara automatic tanpa risau.

- **3. DEACTIVATION**
- 3. PENONAKTIFAN

|   |        | Successful! You've successfu      | lly suspended this auto debit.          |             | × |
|---|--------|-----------------------------------|-----------------------------------------|-------------|---|
|   | DUI    | ITNOW AUTODEBIT DETAILS           |                                         |             |   |
|   | R      | Request From<br>TM Berhad         | Suspended                               |             |   |
|   | P<br>F | Pay From<br>RHB Bank • ******1872 |                                         |             |   |
|   | N<br>N | Max Amount<br>MYR 188.00          | Payment Reference<br>Maxis bill payment |             |   |
|   | F      | Frequency<br>Monthly              |                                         |             |   |
|   | s<br>7 | Start Date<br>7 Dec 2023          | End Date<br>7 Dec 2024                  |             |   |
|   |        |                                   |                                         |             |   |
|   |        |                                   |                                         |             |   |
|   |        |                                   |                                         |             |   |
|   |        |                                   |                                         |             |   |
|   |        |                                   |                                         |             |   |
| E | DELETE |                                   |                                         | RE-ACTIVATE |   |

### Step 6

You will receive a notification once your DuitNow AutoDebit has been successfully deactivated and see 'Suspended' labels. To reactivate your DuitNow AutoDebit, click 'Re-Activate'.

### Langkah 6

Anda akan menerima notis apabila DuitNow AutoDebit anda telah berjaya dinonaktifkan dan lihat label 'Suspended'. Untuk mengaktifkan semula DuitNow AutoDebit anda, tekan 'Re-Activate'.

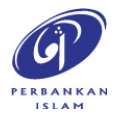

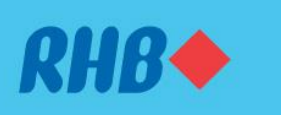

### Gunakan DuitNow Auto Debit untuk lakukan bayaran

Make payments to merchants automatically without worry. Buat bayaran kepada peniaga secara automatic tanpa risau.

#### **3. REACTIVATION**

**3. PENGAKTIFAN SEMULA** 

| ← RHB◆ | TM Berhad                                                                     |             |
|--------|-------------------------------------------------------------------------------|-------------|
|        | Reactivate Auto Debit<br>Are you sure you want to reactivate this auto debit? |             |
|        | NO YES                                                                        |             |
|        |                                                                               |             |
|        |                                                                               |             |
|        |                                                                               |             |
|        |                                                                               |             |
|        |                                                                               |             |
| DELETE |                                                                               | RE-ACTIVATE |

### **Step 7** Click 'YES' to proceed.

**Langkah 7** Tekan 'YES' untuk teruskan transaksi.

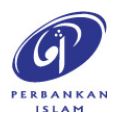

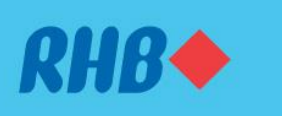

### Gunakan DuitNow Auto Debit untuk lakukan bayaran

Make payments to merchants automatically without worry. Buat bayaran kepada peniaga secara automatic tanpa risau.

#### **3. REACTIVATION**

**3. PENGAKTIFAN SEMULA** 

|        | Successful! You'v                 | e successfully reactivated this auto debit. | × |
|--------|-----------------------------------|---------------------------------------------|---|
|        | DUITNOW AUTODEBIT DETAILS         |                                             |   |
|        | Request From<br>TM Berhad         | Registered                                  |   |
|        | Pay From<br>RHB Bank • ******1872 |                                             |   |
|        | Max Amount<br>MYR 188.00          | Payment Reference<br>Maxis bill payment     |   |
|        | Frequency<br>Monthly              |                                             |   |
|        | Start Date<br>7 Dec 2023          | End Date<br>7 Dec 2024                      |   |
|        |                                   |                                             |   |
|        |                                   |                                             |   |
|        |                                   |                                             |   |
|        |                                   |                                             |   |
|        |                                   |                                             |   |
| DELETE |                                   | DEACTIVATE EDIT DETAILS                     |   |

### Step 8

You will receive a notification once your DuitNow AutoDebit has been successfully reactivated and the 'Suspended' labels will be removed.

### Langkah 8

Anda akan menerima notis apabila DuitNow AutoDebit anda telah berjaya diaktifkan semula dan label 'Suspended' akan dibuang.

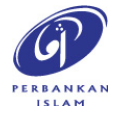

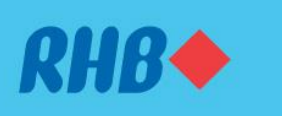

#### Gunakan DuitNow Auto Debit untuk lakukan bayaran

Make payments to merchants automatically without worry. Buat bayaran kepada peniaga secara automatic tanpa risau.

- 4. DELETION
- 4. PEMADAMAN

| ← RHB◆ | TM Berhad                         |                                         |  |
|--------|-----------------------------------|-----------------------------------------|--|
|        | DUITNOW AUTODEBIT DETAILS         |                                         |  |
|        | Request From<br>TM Berhad         | Registered                              |  |
|        | Pay From<br>RHB Bank • ******1872 |                                         |  |
|        | Max Amount<br>MYR 188.00          | Payment Reference<br>Maxis bill payment |  |
|        | Frequency<br>Monthly              |                                         |  |
|        | Start Date<br>7 Dec 2023          | End Date<br>7 December 2024             |  |
|        |                                   |                                         |  |
|        |                                   |                                         |  |
|        |                                   |                                         |  |
|        |                                   |                                         |  |
|        |                                   |                                         |  |
| DELETE |                                   | DEACTIVATE EDIT DETAILS                 |  |

## **Step 4** To delete your DuitNow AutoDebit, click 'Delete'.

### Langkah 4 Untuk memadam DuitNow AutoDebit anda, tekan 'Delete'.

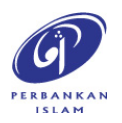

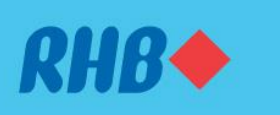

### Gunakan DuitNow Auto Debit untuk lakukan bayaran

Make payments to merchants automatically without worry. Buat bayaran kepada peniaga secara automatic tanpa risau.

- 4. DELETION
- 4. PEMADAMAN

| ← RHB◆ | TM Berhad                                                                                                    |              |
|--------|----------------------------------------------------------------------------------------------------|--------------|
|        | Delete Auto Debit<br>Are you sure you want to cancel this auto debit? You won't be able to<br>undo this action. |              |
|        | NO YES                                                                                                    |              |
|        |                                                                                                    |              |
|        |                                                                                                    |              |
|        |                                                                                                    |              |
|        |                                                                                                    |              |
| DELETE |                                                                                                    | EDIT DETAILS |

### **Step 5** Click 'YES' to proceed.

### **Langkah 5** Tekan 'YES' untuk teruskan transaksi.

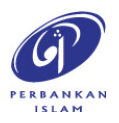

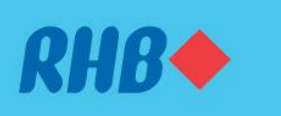

#### Gunakan DuitNow Auto Debit untuk lakukan bayaran

Make payments to merchants automatically without worry.

Buat bayaran kepada peniaga secara automatic tanpa risau.

4. DELETION 4. PEMADAMAN

|                     | Successful. You've successfully deleted the auto debit. | ×         |
|---------------------|---------------------------------------------------------|-----------|
| Profile             | ← Account<br>DuitNow AutoDebit                          |           |
| Personalisation     | Search Listing Q                                        |           |
| Refer & Earn<br>FAQ | Pending Past Suspended Expired BLOCKED MERCHANTS >      |           |
| Contact RHB         | TM Berhad MYR 188.00 > Deleted                          |           |
|                     | Boost eWallet MYR 88.00 > Expired                       |           |
|                     |                                                         |           |
|                     |                                                         |           |
|                     |                                                         |           |
|                     |                                                         |           |
|                     |                                                         |           |
|                     | REGISTER A                                              | UTO DEBIT |

### Step 6

You will receive a notification once your DuitNow AutoDebit has been successfully deleted and see 'Deleted' labels.

### Langkah 6

Anda akan menerima notis apabila DuitNow AutoDebit anda telah berjaya dipadamkan dan lihat label 'Deleted'.

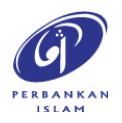